## **CREER UNE ADRESSE MAIL ACADEMIQUE POUR L'ECOLE**

Pour se rendre sur la plateforme Cariina : Dans votre navigateur : taper Arena Versailles portail ARENA Entrer ses identifiants académiques Colonne de gauche, tout en bas : Support et assistance Assistance et Conseil

Cliquer sur « CARIINA et moi »

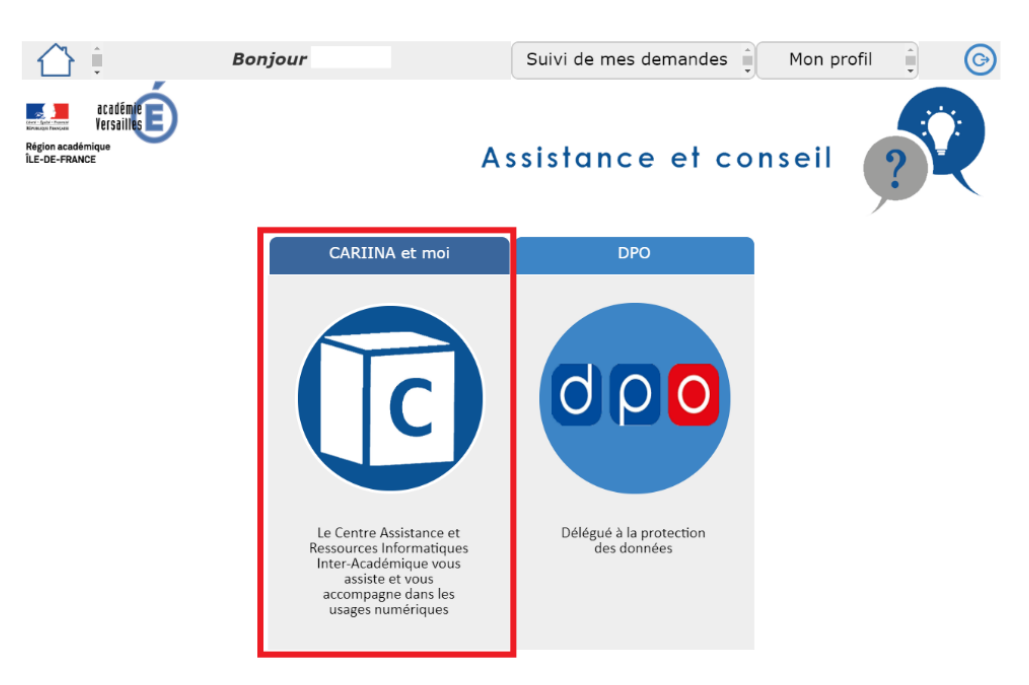

## Cliquer sur « J'ai besoin d'un service »

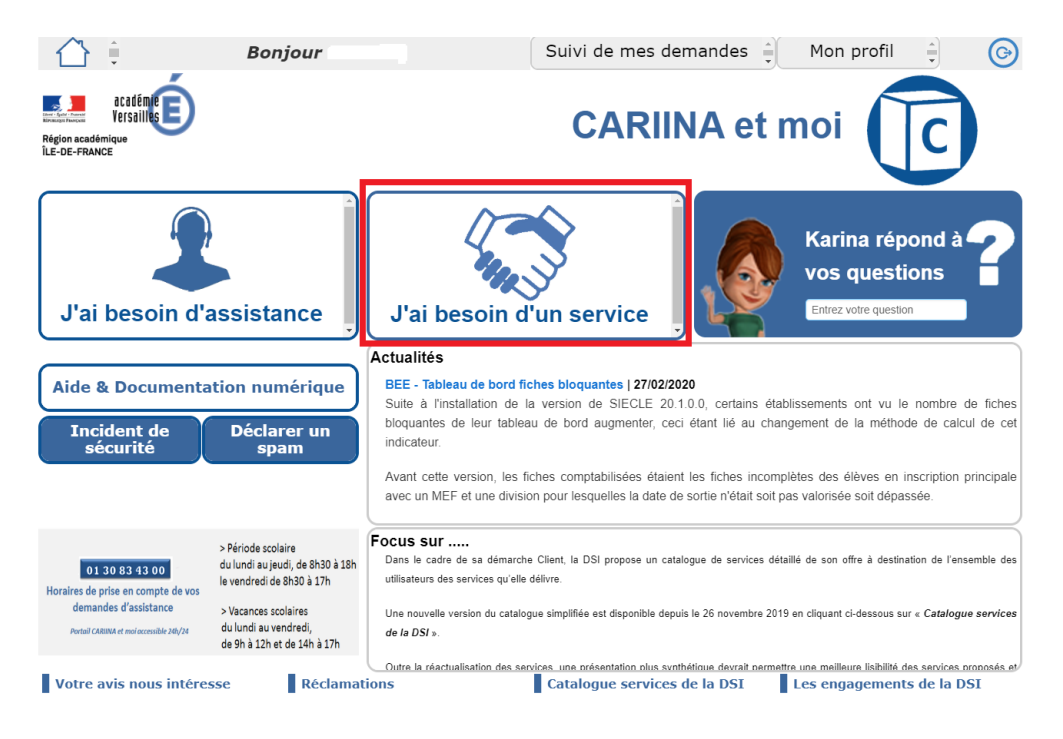

Cliquer sur « Mise à disposition d'outils »

|                               | Bonjour              | Suivi de mes demandes 🍦 🛛 🎯                                                                                                    |
|-------------------------------|----------------------|----------------------------------------------------------------------------------------------------|
| Environnement de travail      | Services applicatifs | Mise à disposition d'outils Prestation d'expertise et de Infrastructure et Sécurité Gestion de la mobilité                                                                                                    |
| Mes demandes les plus utilisé | es                   |                                                                                                    |
|                               |                      | Image: Constraint of the service sur le portail academique Édu-Portail       Luprentation du quota Édu-nuage         Image: Constraint of the service sur le portail academique Édu-Portail       Luprentation du quota Édu-nuage         Image: Constraint of the service sur le portail academique Édu-Portail       Luprentation du quota Édu-nuage |
|                               |                      |                                                                                                    |

Cliquer sur « Création d'une boîte aux lettres fonctionnelles pour le 1<sup>er</sup> degré »

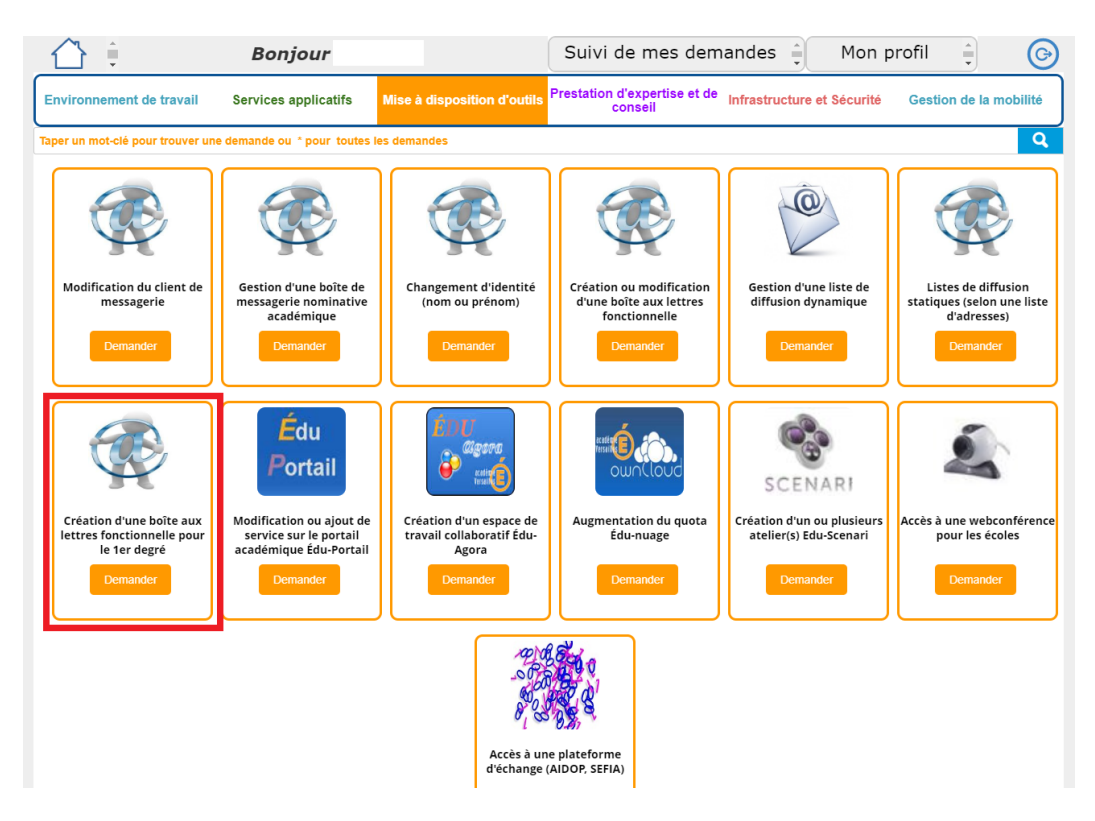

## Création d'une boîte aux lettres fonctionnelle 1er degré

|            | Ce service vous permet de demander la création de boîtes aux lettres fonctionnelle pour des<br>classes d'école.                                                                                                    |  |  |  |
|------------|----------------------------------------------------------------------------------------------------|--|--|--|
|            | Code UAI de l'école : *                                                                                                    |  |  |  |
| 1 =>       |                                                                                                    |  |  |  |
| 2 <b>—</b> | Nom de l'école : *                                                                                                    |  |  |  |
|            | Nombre d'adresses demandé **                                                                                                    |  |  |  |
| 3>         |                                                                                                    |  |  |  |
|            | Dénomination de la classe 1 :                                                                                                    |  |  |  |
| 4>         |                                                                                                    |  |  |  |
|            | Dénomination de la classe 2 :                                                                                                    |  |  |  |
|            | Dénomination de la classe 3 :                                                                                                    |  |  |  |
|            | Dénomination de la classe 4 :                                                                                                    |  |  |  |
|            | Dénomination de la classe 5 :                                                                                                    |  |  |  |
|            | Dénomination de la classe 6 :                                                                                                    |  |  |  |
| 4          | de le remplir et de l'attacher en pièce jointe à votre demande de service<br>i tableur<br><u>En exemple</u> : Pour 4 classes (cm1a, cm1b, cm2a, cm2b) de l'école JEAN ZAY de Versailles.<br><u>UAI MAL-CLASSE E E NOM-ETABLISSEMENT</u><br>0781234x cm1a-zay-versailles@ac-versailles.fr E_E_PU_JEAN_ZAY-VERSAILLES<br>0781234x cm1a-zay-versailles@ac-versailles.fr E_E_PU_JEAN_ZAY-VERSAILLES<br>0781234x cm2a-zay-versailles@ac-versailles.fr E_E_PU_JEAN_ZAY-VERSAILLES<br>0781234x cm2a-zay-versailles@ac-versailles.fr E_E_PU_JEAN_ZAY-VERSAILLES<br>0781234x cm2a-zay-versailles@ac-versailles.fr E_E_PU_JEAN_ZAY-VERSAILLES<br>0781234x cm2a-zay-versailles@ac-versailles.fr E_E_PU_JEAN_ZAY-VERSAILLES<br>0781234x cm2a-zay-versailles@ac-versailles.fr E_E_PU_JEAN_ZAY-VERSAILLES<br>0781234x cm2a-zay-versailles.fr E_E_PU_JEAN_ZAY-VERSAILLES<br>0781234x cm2a-zay-versailles.fr E_E_PU_JEAN_ZAY-VER |  |  |  |
|            | Description - Commentaires éventuels :                                                                                                    |  |  |  |
|            | $\begin{array}{cccccccccccccccccccccccccccccccccccc$                                                                                                    |  |  |  |
|            | -                                                                                                    |  |  |  |
|            | S C / N & E () 2                                                                                                    |  |  |  |
| 5          | >                                                                                                    |  |  |  |
| -          |                                                                                                    |  |  |  |
|            |                                                                                                    |  |  |  |
|            |                                                                                                    |  |  |  |
|            | U Document que vous souhaitez joindre (facultatif) :                                                                                                    |  |  |  |
|            | 0 Document que vous souhaitez joindre (facultatif) :                                                                                                    |  |  |  |
|            | 0<br>Document que vous souhaitez Joindre (facultatif) :                                                                                                    |  |  |  |
|            | Document que vous souhaitez joindre (facultatif) :                                                                                                    |  |  |  |

 $1 \rightarrow$  Entrer le code UAI de l'école (on le trouve au début de l'adresse mail de l'école)

- $2 \rightarrow$  Entrer le nom de l'école
- 3 → Entrer le nombre d'adresses demandées
- $4 \rightarrow \text{Deux possibilités}$ :
- Si le nombre d'adresses à créer est inférieur ou égal à 6, entrer directement les adresses dans les champs dédiés
- Si le nombre d'adresse à créer est supérieur à 6, cliquer sur "Tableur", et renseigner les adresses directement dans le document qui se sera ouvert
- $\label{eq:exact} \begin{array}{l} \mathsf{Ex}: \texttt{denomination} \ \texttt{de} \ \texttt{la} \ \texttt{classe} \ \texttt{1}: \textbf{ } \rightarrow \texttt{inscrire} \ \texttt{une} \ \texttt{adresse} \ \texttt{du} \ \texttt{type}: \underline{\texttt{cpa.ecolexxx-rueil@ac-versailles.fr}} \\ \underline{\texttt{versailles.fr}} \end{array}$
- $5 \rightarrow$  Description : écrire un message expliquant vos besoins
- $6 \rightarrow Cliquer sur OK$

Un message est rapidement envoyé sur la boite aux lettres professionnelle pour confirmer la prise en compte de la demande.

Après quelques jours, une réponse sera envoyée sur la boîte professionnelle, indiquant si la demande est acceptée ou non. Si c'est accepté :

-un fichier PDF contenant le mot de passe est envoyé en pièce jointe dans le mail -un PDF contenant le nom d'utilisateur est envoyé sur la boite mail du directeur de l'école (lui demander de le transférer)